# Version 12: Verlinkungen in den blauen Teasern

#### Zielbild:

Einige Kliniken/Institute benutzen Verlinkungen im "blauen Teaser". Nach dem Update (03/2024) wurden die Grafiken nicht mehr richtig dargestellt. Wie Sie die Darstellung wieder anpassen bzw. richtig erstellen, zeigt das folgende Tutorial.

| Ich bin Patient Mehr Infos > | Ich bin Arzt<br>Mehr Infos > |
|------------------------------|------------------------------|
| Ich bin Student              | Anfahrt                      |
| Mehr Infos >                 | Mehr Infos >                 |

Vorgehen:

Im Backend die Seite, die Verlinkungen enthalten soll aufrufen und das entsprechende Element auswählen:

| → [] [82] Klinik für Augenheilkunde                                                                                                    |          | 🖃 💻 Trenner              | <b>∦</b> ∎ 🗄 : |
|----------------------------------------------------------------------------------------------------|----------|--------------------------|----------------|
|                                                                                                    |          | + Inhait                 |                |
| Cr03] Ich bin Student     Tr04] Spezialzentren     Tr04] Spezialzentren     Tr05] Forschung                                                    | + Inhalt | 🕻 🚍 container<br>Auswahl |                |
| (706) Studienzentrum     (776) Studienzentrum     (7745) Studie CQGE031C2303     (777) Veranstaltungen und Ne     (707) Veranstaltungen und Ne |          | + Inhalt                 |                |
| >      6073  Unser Team                                                                                                    |          | - Trenner                |                |

Es öffnet sich eine neue Maske zum Bearbeiten. In diesem Fall ist nur der Bereich "Inhalt" relevant. Runterscrollen und "Ich bin Patient" auswählen:

### Seiteninhalt "Auswahl" auf Seite "Klinik für Dermatologie" bearbeiten

| Allgemein            | Erscheinungsbild | Sprache | Zugriff | Kategorien | Hinweise |   |        |   |
|----------------------|------------------|---------|---------|------------|----------|---|--------|---|
| Inhaltseler          | nent             |         |         |            |          |   |        |   |
| Тур                  |                  |         |         |            |          |   | Spalte |   |
| C cor                | ntainer          |         |         |            |          | ~ | Inhalt |   |
| Überschrift          | :                |         |         |            |          |   |        |   |
| Auswahl              |                  |         |         |            |          |   | )      | × |
| Hintergrun<br>Kein 🗸 | d                |         |         |            |          |   |        |   |
| Inhalt<br>+ Inhalt   | hinzufügen       |         |         |            |          |   |        |   |
| 🕨 🗐 Ich b            | oin Patient 🔫    | _       |         |            |          |   |        |   |
| 🕨 🗐 Ich b            | bin Arzt         |         |         |            |          |   |        |   |
| 🕨 🗐 Ich b            | oin Student      |         |         |            |          |   |        |   |
| 🕨 🗐 Anfa             | hrt              |         |         |            |          |   |        |   |
| + Inhalt             | hinzufügen       |         |         |            |          |   |        |   |

Als nächstes zuerst das alte Inhaltselement im Texteditor anklicken und löschen (Schritt 1. Im Screenshot) und dann unter Typ "Bühne/Teaser" auswählen (Schritt 2. Im Screenshot):

| [76] KIINIK TUR Allgemeine Padiatrie           |                                                                                                    |
|------------------------------------------------|----------------------------------------------------------------------------------------------------|
| → 🗋 [77] Klinik für Allgemein-, Viszeral       | 👻 🗐 Ich bin Patient                                                                                        |
| → 🗋 [78] Klinik für Anästhesiologie            |                                                                                                    |
| → 🗋 [82] Klinik für Augenheilkunde             | Allgemein Medien Zugriff Erscheinungsbild                                                                  |
| 🗸 🗋 [85] Klinik für Dermatologie               | Inhaltselement                                                                                             |
| $\longrightarrow$ [701] Ich bin Patient        | Typ Spalt                                                                                                  |
| $\longrightarrow$ [702] Ich bin Arzt           |                                                                                                    |
| $\longrightarrow$ [703] Ich bin Student        | Kontakt-Teaser V Ma:                                                                                       |
| $\longrightarrow$ [704] Spezialzentren         |                                                                                                    |
|                                                | ühansahuift                                                                                                |
| $\longrightarrow$ [706] Studienzentrum         | oberschnit                                                                                                 |
| [7745] Studie CQGE031C2303                     | Ich bin Patient                                                                                            |
| → ॖ [707] Veranstaltungen und Ne               |                                                                                                    |
|                                                | 2. Hier reinklicken und Bühne/Teaser auswählen                                                             |
|                                                |                                                                                                    |
| 📄 [5259] Ihr Weg zu uns                        | Ansicht                                                                                                    |
| $\longrightarrow$ [9725] Stellenausschreibunge | Charl                                                                                                    |
| 💼 [6362] Team                                  | Schmai V                                                                                                   |
| → 🗋 [86] Klinik für Endokrinologie und         |                                                                                                    |
| → 🗋 [87] Klinik für Frauenheilkunde un         | Default-Grafik für Ansprechpartner anzeigen                                                                |
| → 🗋 [88] Klinik für Gastroenterologie,         |                                                                                                    |
| → 🗋 [89] Klinik für Gefäß- und Endova:         |                                                                                                    |
| → 🗋 [90] Klinik für Hals-Nasen-Ohrenh          | Text 1. Element anklicken und löschen                                                                      |
| → 🗋 [91] Klinik für Hämatologie, Onkol         |                                                                                                    |
| → 🗋 [7775] Klinik für Kardiologie, Pne∟        | Uberschrift aus $\vee$ <b>B</b> $I_{x_2} \times^2$ (-) $\downarrow = := != != !! !! !! !!! !!!!!!!!!!!!!!$ |
| — 🍺 [92] (1) Klinik für Kardiologie, Pne       |                                                                                                    |
| → 🗋 [93] Klinik für Herzchirurgie              |                                                                                                    |
| → 🗋 [94] Klinik für Kinder-Onkologie, -I       |                                                                                                    |
|                                                |                                                                                                    |

Es erscheint folgendes Dialogfeld – hier auf "OK" klicken:

| Тур             |                                                                                                    | Spalte                          |
|-----------------|----------------------------------------------------------------------------------------------------|---------------------------------|
| Bühne / Teas    | er                                                                                                    | ✓ Mask-Nested-Content           |
| Überschrift     | Aktualisierung erforderlich                                                                           | ×                               |
| Ich bin Patient | Diese Änderung wird die im Formular verfügbaren Felder<br>speichern, um die Anzeige zu aktualisieren? | beeinflussen. Möchten Sie jetzt |
| Einstellungen   |                                                                                                    | Cancel                          |
| Ansicht         |                                                                                                    |                                 |
| Schmal          | <b>*</b>                                                                                              |                                 |

Jetzt noch ein Mal "Ich bin Patient" auswählen; es öffnet sich eine Maske mit neuen Inhaltselementen. Hier im Bereich "Einstellungen" die Felder "Link" und "Linklabel" befüllen und unter Typ "Teaser" auswählen:

| llgemein                                                                         | Medien Zug                                                     | griff Erso | heinungsbild |   |      |   |                     |
|----------------------------------------------------------------------------------|----------------------------------------------------------------|------------|--------------|---|------|---|---------------------|
| nhaltselem<br>yp                                                                 | nent                                                           |            |              |   |      |   | Spalte              |
| Büh                                                                              | nne / Teaser                                                   |            |              |   |      | ~ | Mask-Nested-Content |
| instellunge                                                                      | en                                                             |            |              |   |      |   |                     |
| Тур                                                                              |                                                                |            |              |   |      |   |                     |
| Bühne                                                                            | ~                                                              |            |              |   |      |   |                     |
| Link                                                                             |                                                                |            |              |   |      |   |                     |
|                                                                                  |                                                                |            |              | d | 5g & |   |                     |
| Link label                                                                       |                                                                |            |              |   |      |   |                     |
|                                                                                  |                                                                |            |              |   |      |   |                     |
| Hier Li                                                                          | inktext eintrag                                                | en         |              |   |      |   |                     |
| Hier Li                                                                          | inktext eintrag                                                | en         |              |   |      |   |                     |
| Hier Li                                                                          | inktext eintrag                                                | en         |              |   |      |   |                     |
| Hier Li<br>berschrift<br>Ich bin Pa                                              | inktext eintrag                                                | en         |              |   |      |   | ×                   |
| Hier Li<br>berschrift<br>Ich bin Pal                                             | inktext eintrag<br>tient                                       | en         |              |   |      |   | ×                   |
| Hier Li<br>iberschrift<br>Ich bin Pat                                            | tient                                                          |            |              |   |      |   | ×                   |
| Hier Li<br>iberschrift<br>Ich bin Par<br>wischenüh<br>Einste                     | tient<br>verschrift<br>ellungen                                | en         |              |   |      |   | ×                   |
| Hier Li<br>iberschrift<br>Ich bin Par<br>wischenüh<br>Einste                     | tient<br>tient<br>ellungen                                     | en         |              |   |      |   | ×                   |
| Hier Li<br>iberschrift<br>Ich bin Pal<br>wischenüh<br>Einste                     | tient<br>ellungen                                              | en         |              |   |      |   | ×                   |
| Hier Li<br>iberschrift<br>Ich bin Pa<br>wischenüh<br>Einste                      | tient<br>erschrift<br>ellungen                                 | en         |              |   |      |   | ×                   |
| Hier Li<br>iberschrift<br>Ich bin Pal<br>wischenih<br>Einste                     | tient<br>ellungen                                              | en         |              |   |      |   | x                   |
| Hier Li<br>iberschrift<br>Ich bin Pa<br>wischenüh<br>Einste                      | inktext eintrag<br>tient<br>ellungen<br>D                      | en         |              |   |      |   | ×                   |
| Hier Li<br>iberschrift<br>Ich bin Pal<br>wischenüh<br>Einste<br>Typ<br>T         | inktext eintrag<br>tient<br>ellungen<br>D<br>Teaser v<br>Sicht | en         |              |   |      |   | ×                   |
| Hier Li<br>jberschrift<br>Ich bin Pal<br>wischenüh<br>Einste<br>Typ<br>Tr<br>Ans | inktext eintrag<br>tient<br>ellungen<br>o<br>sicht<br>fertikal | en         |              |   |      |   | ×                   |

Zuerst auf das Linksymbol klicken. Es öffnet sich ein Fenster, in dem das Linkziel auswählt wird:

| Link Browser                                  |                           | ×             |
|-----------------------------------------------|---------------------------|---------------|
| Seite Datei Ordner Externe URL Telefon E-Mail |                           |               |
| Suchbes iff eingeben                          | Ziel                      | ×             |
| → 🙆 [41] Module                               | Titel                     |               |
|                                               |                           |               |
|                                               | CSS-Klasse                |               |
| → 🗋 [78] Klinik für Anästhesiologie           | Zusätzliche Link-Paramet  |               |
| → 🗋 [82] Klinik für Augenheilkunde            |                           |               |
|                                               | _                         |               |
| 2. Klick hier [701] Ich bin Patient           | Link zu 🗋 Ich bin Patient |               |
| -> [] [702] Ich bin Arzt                      |                           |               |
| $\rightarrow$ [] [703] Ich bin Student        | Inhaltselemente           |               |
| → [] [704] Spezialzentren                     | Kontakt                   | 3. Klick hier |
| → [] [705] Forschung                          | [Kein Titel]              |               |

Der Link ist gesetzt, jetzt noch das "Link label" ausfüllen (das eintragen, was im Button stehen soll):

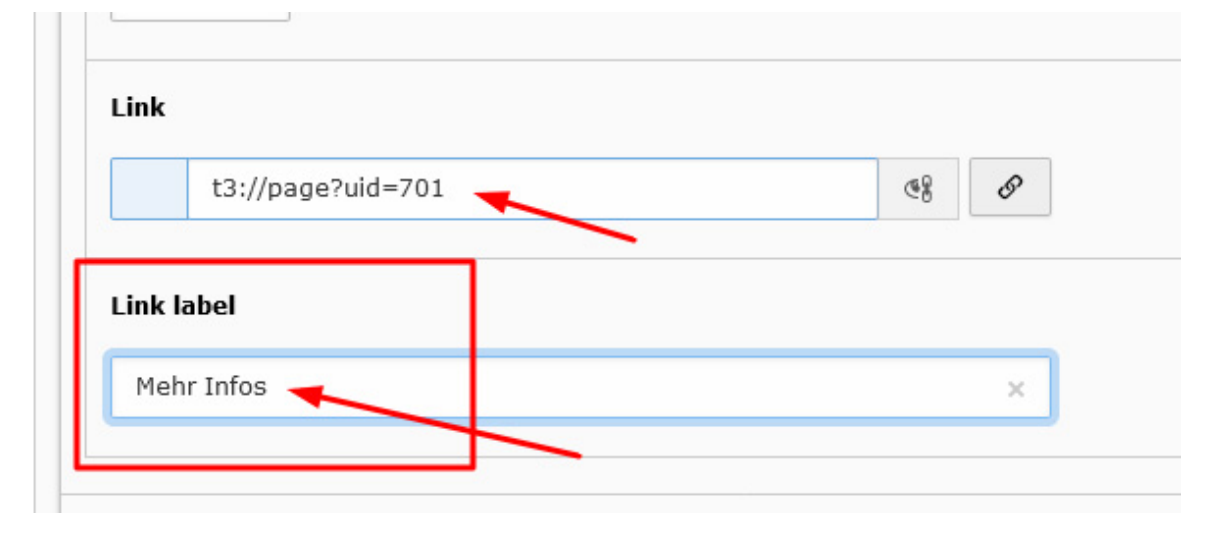

Seite speichern und genauso mit den übrigen Inhalten verfahren:

| 🗙 Schließen 🖺 Speichern 👁 Anzeigen 🕂 Neu 🗊 Duplizieren 🗐 Löschen |
|------------------------------------------------------------------|
| Seiteninhalt "Auswahl" auf Seite "Klinik für Dermatologie" b     |
| Allgemein Erscheinungsbild Sprache Zugriff Kategorien Hinweise   |
| Inhaltselement<br>Typ                                            |
| C container ~                                                    |
| Überschrift                                                      |
| Auswahl                                                          |
| Hintergrund<br>Kein ∨                                            |
| Inhalt                                                           |
| + Inhalt hinzufügen                                              |
| • 🗐 Ich bin Patient                                              |
| • 🗐 Ich bin Arzt                                                 |
| 🕨 🗐 Ich bin Student                                              |
| ▶                                                                |
| + Inhalt hinzufügen                                              |

#### Wichtig:

Immer mit der Vorschau prüfen, ob die Abstände zwischen den einzelnen Elmenten passen. Falls nicht, können diese hier angepasst werden:

## Seiteninhalt "Auswahl" auf Seite "Klinik für Dermatologie" bearbeiten

| Allgemein Erscheinungsbild | Sprache Zugriff Kategorien Hinweise |                               |                |
|----------------------------|-------------------------------------|-------------------------------|----------------|
| Layout des Inhaltselements | -                                   |                               |                |
| Layout                     | Rahmen                              | Abstand davor                 | Abstand danach |
| Standard 🗸                 | Standard 🗸                          | Mittel                        | Standard 🗸     |
| Links                      |                                     |                               |                |
| In Menüs zeigen            |                                     | Link zum Seitenanfang anfügen |                |
|                            |                                     |                               |                |
|                            |                                     |                               |                |

Oder:

| + Inhalt hinzufügen |         |                  |
|---------------------|---------|------------------|
| Ich bin Patient     |         |                  |
| - 📃 Ich bin Arzt    |         |                  |
| Allgemein Medien    | Zugriff | Erscheinungsbild |
| Layout              | L       |                  |
| 6 Spalten (50%) 🗸   | •       |                  |
| Abstand davor       |         |                  |
| Abstand danach      | ~       |                  |
| Standard 🗸          |         |                  |

Immer das Element anklicken und dann den passenden Abstand auswählen. In diesem Fall funktioniert der "Abstand davor" (also über dem ausgewählten Element).